## Change of Major via MyCSUDH.EDU

- 1. Log in to the MyCSUDH portal at my.csudh.edu
- 2. On the MyCSUDH Student portal page, click on the "Online Forms" button in the left-hand navigation and then click on the "UGRD Major/Minor Change Req" link:

| MyCSUDH                        |                                              |
|--------------------------------|----------------------------------------------|
| STUDENTS APPLICANTS            |                                              |
| My Personal Info               |                                              |
| COVID-19 Vaccination           |                                              |
| areer Center                   |                                              |
| Scholarships                   | IS HERE!                                     |
| S Housing                      |                                              |
| Velcome Back                   | SOFTWARE LAUNCHPAD                           |
| m Online Forms                 |                                              |
| UGRD Major/Minor Change<br>Req | Math-<br>ematica Office 365 SPSS Zoom MATLAB |

3. On the Change of Major/Minor Request form, complete the **Student Information Section**:

| Student Information                     |                                           |                     |  |
|-----------------------------------------|-------------------------------------------|---------------------|--|
| Student ID *<br>123456789               | First Name *<br>TEDDY                     | Last Name *<br>TORO |  |
| Phone (e.g., xxx-xxxx)*<br>123-456-1234 | Campus Email *<br>**teddy@email.csudh.edu |                     |  |

- a. <u>Student ID</u>: *Student's ID number will automatically populate*
- b. First Name: Student's First Name will automatically populate
- c. Last Name: Student's Last Name will automatically populate
- d. <u>Phone</u>: Enter student's phone number using format xxx-xxxx (e.g., 310-243-3696
- 4. Next, complete the Graduation Section:

| Graduation                            |                 |         |      |
|---------------------------------------|-----------------|---------|------|
| Have you applied for go<br>O Yes O No | aduation?       |         |      |
| If yes, term applied                  | for graduation: | Session | Year |

- a. <u>Have you applied for graduation?</u>: Select "Yes" or "No"
- b. <u>If yes, term applied for graduation</u>: Use the dropdown menus to select the Session and Year student applied for graduation

5. Next, complete the **Change of Major/Minor Section**:

| Change of Major/Minor - Select the new major(s) and /or minor(s) you wish to declare. Cl | ick "Reset" if you need to clear your selections. |       |
|------------------------------------------------------------------------------------------|---------------------------------------------------|-------|
| Major                                                                                    |                                                   |       |
| College                                                                                  | Major 🛛                                           | Reset |
| Second Major                                                                             |                                                   |       |
| College V                                                                                | Second Major                                      | Reset |
| Minor                                                                                    |                                                   |       |
| College V                                                                                | Minor                                             | Reset |
| Second Minor                                                                             |                                                   |       |
| College                                                                                  | Second Minor                                      | Reset |

- a. Use the dropdown menus in the row(s) to indicate the "Major/Second Major/Minor/Second Minor" changes being requested.
  - i. Note: Students must first select the "College" before they are able to select a major/second major/minor/second minor from the dropdown menu.
- b. Click the "Reset" button to clear any selections (if selections were made in error)
- 6. Next, upload any supporting documents in the Attachment(s) Section. This section is optional:

| Attachment (s)                                 |  |
|------------------------------------------------|--|
| Upload supporting document if necessary Upload |  |

7. Lastly, complete the Initiator's Information Section:

| Initiator's Information                                                                      |                                       |  |
|----------------------------------------------------------------------------------------------|---------------------------------------|--|
| Initiator Name *                                                                             | Submitted Date 08/09/2023 08:58:08 PM |  |
| $\hfill\square$ By typing your name above, you are signing this request electronically.<br>* |                                       |  |

- a. <u>Initiator Name</u>: *Student should type their name to indicate they are the one requesting this change.*
- b. Check the box next to "By typing your name above, you are signing this request electronically"
- 8. Click "Submit" button at the bottom of the form to submit the request.
  - a. Upon submission, the form will be routed to the appropriate College(s) for review and approval by an Advisor.
  - b. If the request is Approved, the form will be routed to the Registrar's Office for processing.